# helion.pl

## እ Idź do

- Spis treści
- Przykładowy rozdział

# 📡 Katalog książek

- Katalog online
- Zamów drukowany katalog

### 📎 Twój koszyk

Dodaj do koszyka

### Cennik i informacje

- Zamów informacje o nowościach
- Zamów cennik

# Czytelnia

 Fragmenty książek online

### 🔊 Kontakt

Helion SA ul. Kościuszki 1c 44-100 Gliwice tel. 032 230 98 63 e-mail: helion@helion.pl © Helion 1991-2008

# Rejestr Windows 7. Praktyczne przykłady

Autor: <u>Witold Wrotek</u> ISBN: 978-83-246-2539-0 Format: 158×235, stron: 184

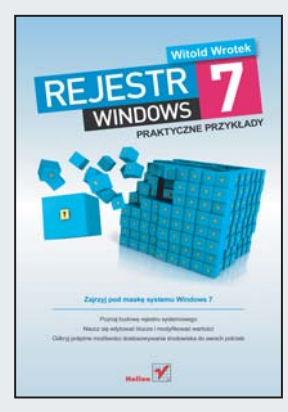

### Zajrzyj pod maskę systemu Windows 7

- Poznaj budowę rejestru systemowego
- Naucz się edytować klucze i modyfikować wartości
- · Odkryj potężne możliwości dostosowywania środowiska do swoich potrzeb

Rejestr Windows jest bazą danych konfiguracyjnych, za pomocą których można kontrolować każdy aspekt działania systemu operacyjnego. Zawiera on informacje na temat zainstalowanego w komputerze sprzętu i oprogramowania, a także ustawienia związane z poszczególnymi użytkownikami środowiska. Edytując wpisy przechowywane w rejestrze, można w znacznym stopniu dostosować wygląd i sposób funkcjonowania systemu do własnych potrzeb oraz zoptymalizować jego pracę w celu zwiększenia ogólnej wydajności komputera. Aby osiągnąć odpowiednie efekty, niczego przy okazji nie psując, trzeba oczywiście dysponować wiedzą, przez niektórych uważaną za niemal magiczną.

Dzięki książce "Rejestr Windows 7. Praktyczne przykłady" również Ty możesz dołączyć do grona osób wtajemniczonych. Dowiesz się z niej, jak zbudowany jest ów rejestr i jaką rolę pełnią poszczególne jego elementy. Nauczysz się zabezpieczać go przed awariami i właściwie reagować w sytuacjach, gdy mimo wszystko wystąpi jakiś błąd. Poznasz możliwości drzemiące w rejestrze i metody wykorzystywania ich w celu modyfikacji interfejsu środowiska czy działania dostępnych w nim narzędzi. Odkryjesz również sposoby optymalizacji i defragmentacji rejestru, a wszystko to bez konieczności wczytywania się w techniczną nowomowę i przebijania przez niezrozumiałą dokumentację. Szybko, łatwo, praktycznie.

- Struktura i funkcje rejestru systemu Windows 7
- · Sposoby dodawania oraz edytowania kluczy i wartości
- Zabezpieczanie rejestru przed awariami i postępowanie w przypadku ich wystąpienia
- · Dostosowywanie interfejsu systemu do swoich potrzeb
- · Kontrolowanie działania aplikacji i narzędzi systemowych
- Zarządzanie usługami z poziomu rejestru
- Utrzymywanie rejestru w dobrej kondycji

# Spis treści

| Wstęp                                                          | 9                                                                                                    |
|----------------------------------------------------------------|----------------------------------------------------------------------------------------------------|
| FAQ                                                            | 15                                                                                                    |
| 1.1. Po co jest rejestr?                                       | 15                                                                                                    |
| Jak działał Windows bez rejestru?                              | 15                                                                                                    |
| Dlaczego rejestr zastąpił pliki *.ini?                         | 15                                                                                                    |
| Dlaczego nadal używane są pliki *.ini?                         | 16                                                                                                    |
| Co rejestruje rejestr?                                         | 16                                                                                                    |
| Kiedy do rejestru wpisywana jest informacja o nowym programie? | 17                                                                                                    |
| Czy rejestr nie ma wad?                                        | 17                                                                                                    |
| 1.2. Czy rejestr można edytować?                               | 17                                                                                                    |
| Gdzie jest przechowywany rejestr?                              | 17                                                                                                    |
| Co oznacza zapis %SystemRoot%?                                 |                                                                                                    |
| Dlaczego nie widzę plików pokazanych na rysunku 1.1?           |                                                                                                    |
| Jak wyświetlić ukryte pliki i foldery?                         |                                                                                                    |
| Czy rejestr można edytować?                                    | 19                                                                                                    |
| Kto może edytować rejestr?                                     | 19                                                                                                    |
| Jak uruchamiać edytor rejestru?                                | 19                                                                                                    |
| Czy w Windows 7 jest edytor regedt32?                          |                                                                                                    |
| Co widać w oknie programu Regedit?                             |                                                                                                    |
| Jak poruszać się w oknie programu Regedit?                     |                                                                                                    |
| Jak znaleźć dane w rejestrze?                                  |                                                                                                    |
| 1.3. Jaką strukturę ma rejestr?                                |                                                                                                    |
| Co to jest gałąź rejestru?                                     |                                                                                                    |
| Jakie nazwy noszą gałęzie rejestru?                            |                                                                                                    |
| Czy istnieje ograniczenie długości klucza?                     |                                                                                                    |
| Czy istnieje ograniczenie długości nazwy wartości?             |                                                                                                    |
| Jakie informacje zawierają gałęzie rejestru?                   |                                                                                                    |
| Co oznacza skrót HKEY?                                         |                                                                                                    |
| Co oznacza skrót HKCR?                                         | 25                                                                                                    |
| Co oznacza skrót HKCU?                                         | 25                                                                                                    |
| Co oznacza skrót HKU?                                          | 25                                                                                                    |
| Co oznacza skrót HKLM?                                         |                                                                                                    |
| Jaka jest rola kluczy rejestru?                                | 25                                                                                                    |
| Gdzie znajdują się wartości rejestru?                          |                                                                                                    |
| Gdzie znajdują się pliki pomocnicze gałęzi?                    |                                                                                                    |
| Jak nazywają się pliki pomocnicze gałęzi?                      |                                                                                                    |
| Czy wszystkie klucze są jednakowo ważne?                       |                                                                                                    |
| Gdzie zapisana jest konfiguracja komputera z Windows 7?        |                                                                                                    |
|                                                                | Wstęp   FAQ   1.1. Po co jest rejestr?   Jak działał Windows bez rejestru?   Dlaczego rejestr zastąpił pliki *.ini?   Dlaczego nadal używane są pliki *.ini?   Co rejestruje rejestr?   Kiedy do rejestru wpisywana jest informacja o nowym programie?   Czy rejestr można edytować?   Gdzie jest przechowywany rejestr?   Co oznacza zapis %SystemRoot%?   Dlaczego nie widzę plików pokazanych na rysunku 1.1?   Jak wyświetlić ukryte pliki i foldery?   Czy rejestr można edytować?   Kto może edytować rejestr?   Jak uruchamiać edytor rejestru?   Jak uruchamiać edytor rejestru?   Zy rejest można edytować?   Co vidać w oknie programu Regedit?   Jak poruszać się w oknie programu Regedit?   Jak poruszać się w oknie programu Regedit?   Jak znaleźć dane w rejestrze?   1.3 Jaką strukturę ma rejestr?   Co to jest gałąź rejestru?   Jakie informacje zawierają gałęzie rejestru?   Zy istnieje ograniczenie długości klucza?   Czy istnieje ograniczenie długości klucza?   Czy istnieje ograniczenie długości klucza?   Co oznacza skrót HKCU?   Co oznacza skrót HKCU?   Co o |

|    |      | Co zawiera zestaw kontrolny?                                                    | 27   |
|----|------|---------------------------------------------------------------------------------|------|
|    |      | Do czego jest wykorzystywany zestaw CurrentControlSet?                          | 27   |
|    |      | Jak odszukać w rejestrze dane programów?                                        | 28   |
|    |      | Gdzie zapisane są powiązania plików z aplikacjami?                              | 28   |
|    |      | Gdzie zapisane są ustawienia środowiska użytkowników?                           | 29   |
|    | 1.4. | Jak zabezpieczać system przed awarią rejestru?                                  | 29   |
|    |      | Jakie narzędzia umożliwiają wykonanie kopii rejestru?                           | 30   |
|    |      | Na czym polega ochrona rejestru?                                                | 30   |
|    |      | Jak wykonać kopię nazwy wartości klucza?                                        | 30   |
|    |      | Czy można zapisać klucze rejestru do pliku?                                     | 32   |
|    |      | Czym różni się eksportowanie od kopiowania?                                     | 32   |
|    |      | Jak wyeksportować klucz?                                                        | 32   |
|    |      | Co to są typy wartości?                                                         | 33   |
|    |      | Jakie typy wartości są najczęściej zapisywane w rejestrze?                      | 33   |
|    |      | Jak rozpoznać typ wartości rejestru?                                            | 34   |
|    |      | Co oznaczają typy wartości rejestru?                                            | 34   |
|    |      | Jaki format wybrać dla eksportowanego klucza?                                   | 35   |
|    |      | Jakie dane klucza są eksportowane w formacie *.txt, a jakie w formacie *.reg? . | 36   |
|    |      | Jaką składnię ma plik *.reg?                                                    | 36   |
|    |      | Jak wyeksportować jedna gałaź rejestru?                                         | 37   |
|    |      | Jak wyeksportować cała zawartość rejestru?                                      | 37   |
|    |      | Czy wyeksportowane dane można wczytać do rejestru?                              | 38   |
|    |      | Czy można dołaczać dane z plików *.reg bez edytora rejestru?                    | 39   |
|    |      | Jak można usuwać wpisy z rejestru?                                              | 39   |
|    |      | Jak wykorzystywać pliki *.reg?                                                  | 40   |
|    | 1.5. | Co zrobić po awarii rejestru?                                                   | 40   |
|    |      | Jak uruchomić narzedzia z płyty?                                                | 40   |
|    |      | Jak uruchomić narzedzia z dvsku twardego?                                       | 41   |
|    |      | Jak przywrócić klucze reiestru?                                                 | 42   |
|    |      | Jak przywrócić cały rejestr?                                                    | 42   |
|    | 1.6. | Czy pliki *.reg można edytować?                                                 | 42   |
|    |      | Czy wyeksportowane pliki rejestru można przegladać i edytować?                  | 42   |
|    |      | Co oznaczaja zapisy w pliku wyeksportowanego rejestru?                          | 43   |
|    |      | Kto może wprowadzać zmiany w rejestrze?                                         | 43   |
|    |      | Czy punkty przywracania systemu przechowuja informacje rejestru?                | 45   |
|    |      | Ile miejsca na dysku twardym zaimuja punkty przywracania?                       | 46   |
|    |      | Jak utworzyć punkt przywracania?                                                | 46   |
|    |      | Jak odtworzyć konfiguracie systemu, korzystając z punktu przywracania?          | 49   |
|    |      | Jakie narzędzia do edvcii rejestru zawiera Windows 7?                           | 49   |
|    |      | Jak uruchamiać program Regedit?                                                 | 49   |
|    |      | Jak uruchamiać program Reg?                                                     | 50   |
|    |      | Jaka składnie ma polecenie reg?                                                 |      |
|    |      |                                                                                 |      |
| 2. | Nie  | co praktyki                                                                     | . 57 |
|    | 2.1. | Cudowne pliki *.reg                                                             | 58   |
|    |      | Dlaczego korzystanie z plików *.reg jest wygodne?                               | 58   |
|    |      | Jak utworzyć plik *.reg?                                                        | 59   |
|    |      | Co powinien zawierać plik *.reg?                                                | 60   |
|    |      | Zadanie do samodzielnego wykonania                                              | 63   |
|    |      | Co warto zapamiętać?                                                            | 63   |
|    | 2.2. | Kolory                                                                          | 64   |
|    |      | Jak zmieniać kolor podświetlenia przycisków?                                    | 65   |
|    |      | Jak zmieniać kolor podświetlonych przycisków?                                   | 67   |
|    |      | Jak zmieniać kolor powierzchni przycisków?                                      | 70   |

Rozdział

|     | Jak zmieniać kolor tła?                                                      | 71       |
|-----|------------------------------------------------------------------------------|----------|
|     | Zadanie do samodzielnego wykonania                                           | 72       |
|     | Co warto zapamiętać?                                                         | 73       |
| 2.3 | . Personalizacja                                                             | 73       |
|     | Jak włączyć kombinację klawiszy Ctrl+Alt+Del podczas logowania?              | 73       |
|     | Jak wyświetlić groźne ostrzeżenie dla nieuprawnionych użytkowników systemu?  | 74       |
|     | Jak włączyć defragmentację plików startowych przy starcie systemu?           | 75       |
|     | Jak uruchamiać program podczas logowania użytkownika?                        | 75       |
|     | Jak skrócić czas zamykania aplikacii i usług?                                | 76       |
|     | Jak ustawić przydział miejsca dla przywracania systemu?                      | 76       |
|     | Jak wyłaczyć funkcje autoodtwarzania CD-ROM?                                 | 77       |
|     | Jak wyłączyć możliwość zablokowania aktualizacji systemu?                    |          |
|     | lak wyłączyć synchronizacje czasu?                                           | 79       |
|     | Jak wyłączyć funkcie Prefetch?                                               | 79       |
|     | Jak zmienić kolor czcionki wiersza noleceń?                                  | 79       |
|     | Jak na nulnicie wyświetlać wersie systemu operacyjnego?                      | 81       |
|     | Jak uruchamiać wiersz noleceń w trybie nełnoekranowym?                       | 01       |
|     | Jak zmieniać dane użytkownika?                                               | 02<br>8/ |
|     | Jak zmieniać dane użytkownika bez educji rejestru?                           | 04       |
|     | Jak zmieniać ścieżke dostanu do domyćlnego katalogu instalogujnego?          | 05       |
|     | Jak zimemac selezkę dostępu do domysniego katalogu nistalacyjnego?           | 05       |
|     | Jak ustawiać czas zwioki pizeu wiączenieni wygaszacza ekianu?                | 0 /      |
|     | Jak wyjączać woludowali y głosilik /                                         | 00       |
|     | Jak przyspieszyć oliwieranie Ekspioratora w indows?                          | 90       |
|     | Jak włączyć wyswieuanie rozszerzen plików?                                   | 90       |
|     | Jak wyswietlic pliki ukryte i chronione?                                     | 91       |
| 2   | Jak nadac nazwę napędowi?                                                    | 91       |
| 2.4 | Bezpieczenstwo                                                               | 92       |
|     | Jak zablokować Menedzera zadan?                                              | 92       |
|     | Jak uniemożliwić dodawanie i usuwanie przystawek?                            | 93       |
|     | Jak zablokować przystawkę Menedżer urządzeń?                                 | 94       |
|     | Jak zablokować przystawkę Zarządzanie komputerem?                            | 95       |
|     | Jak utworzyć listę aplikacji niedozwolonych?                                 | 96       |
|     | Jak utworzyć listę aplikacji dozwolonych?                                    | 98       |
|     | Jak wyłączyć wiersz poleceń DOS?                                             | 98       |
|     | Jak włączać automatyczne usuwanie plików tymczasowych w Internet Explorerze? | 99       |
|     | Jak włączać czyszczenie pliku wymiany przy zamykaniu systemu?                | 101      |
|     | Jak usuwać wpis z listy Dodaj/Usuń programy?                                 | 103      |
|     | Jak wyłączać menu podręczne?                                                 | 105      |
|     | Jak zmieniać czas aktywacji wygaszacza ekranu?                               | 106      |
|     | Jak włączać ochronę wygaszacza ekranu hasłem?                                | 106      |
|     | Jak wyłączać możliwość zamykania systemu Windows?                            | . 109    |
|     | Jak włączać automatyczne usuwanie plików do Kosza?                           | 110      |
|     | Jak zablokować dostęp do Panelu sterowania?                                  | . 111    |
|     | Jak zablokować dostęp do wybranych napędów?                                  | . 113    |
|     | Jak zablokować edycję rejestru?                                              | . 115    |
| 2.5 | 5. Ukrywanie ikon, kart i okien                                              | . 115    |
|     | Jak chronić pulpit?                                                          | . 115    |
|     | Jak ukrywać wygaszacz ekranu?                                                | . 117    |
|     | Jak ukryć w Internet Explorerze kartę Zabezpieczenia?                        | . 119    |
|     | Jak ukryć w Internet Explorerze kartę Prywatność?                            | . 120    |
|     | Jak ukryć w Internet Explorerze kartę Zawartość?                             | . 122    |
|     | Jak ukryć w Internet Explorerze kartę Połączenia?                            | . 123    |
|     | Jak ukryć w Internet Explorerze karte Programy?                              | . 124    |
|     | Jak ukryć w Internet Explorerze kartę Zaawansowane?                          | . 125    |
|     |                                                                              |          |

| 2.6. | Stabilność                                               |     |
|------|----------------------------------------------------------|-----|
|      | Jak nie zapomnieć o sprawdzeniu stanu systemu?           | 127 |
|      | Jak zablokować możliwość dodawania sterowników drukarek? |     |
|      | Jak zablokować dodawanie nowych drukarek?                |     |
| 2.7. | Usługi                                                   |     |
|      | Jak zarządzać usługami?                                  |     |
|      | Jak prościej zarządzać usługami?                         |     |
|      | Które usługi są niezbędne?                               | 139 |
|      | Usługa Aktualizacje automatyczne                         |     |
|      | Usługa Aplikacja systemowa modelu COM+                   |     |
|      | Usługa Bramy warstwy aplikacji                           |     |
|      | Usługa Bufor wydruku                                     |     |
|      | Usługa Centrum zabezpieczeń                              |     |
|      | Usługa Czas systemu Ŵindows                              | 142 |
|      | Usługa Dostęp do urządzeń interfejsu HID                 |     |
|      | Usługa Dziennik zdarzeń                                  |     |
|      | Usługa Harmonogram zadań                                 |     |
|      | Usługa hosta uniwersalnego urządzenia Plug and Play      |     |
|      | Usługa Instrumentacja zarządzania Windows                |     |
|      | Usługa Inteligentny transfer w tle                       |     |
|      | Usługa IPSEC                                             | 144 |
|      | Usługa Karta inteligentna                                |     |
|      | Usługa Klient DHCP                                       |     |
|      | Usługa Klient DNS                                        |     |
|      | Usługa Klient sieci Web                                  |     |
|      | Usługa Klient śledzenia łączy rozproszonych              |     |
|      | Usługa Kompozycje                                        |     |
|      | Usługa Kopiowanie woluminów w tle                        |     |
|      | Usługi kryptograficzne                                   |     |
|      | Usługa Logowanie do sieci                                |     |
|      | Usługa Magazyn chroniony                                 |     |
|      | Usługa Menedżer autopołączenia rejestru zdalnego         | 147 |
|      | Usługa Menedżer kont zabezpieczeń                        | 147 |
|      | Usługa Menedżer połączeń usługi Dostęp zdalny            | 147 |
|      | Usługa MS Software Shadow Copy Provider                  |     |
|      | Usługa Odnajdywanie SSDP                                 |     |
|      | Usługa Plug and Play                                     |     |
|      | Usługa Połączenia sieciowe                               |     |
|      | Usługa Pomocnik TCP/IP NetBIOS                           |     |
|      | Usługa Program uruchamiający proces serwera DCOM         |     |
|      | Usługa Przeglądarka komputera                            |     |
|      | Usługa Rejestr zdalny                                    |     |
|      | Usługa Rozpoznawanie lokalizacji w sieci (NLA)           |     |
|      | Usługa Stacja robocza                                    |     |
|      | Usługa System zdarzen COM+                               |     |
|      | Usługa terminalowa                                       |     |
|      | Usługa Windows Audio                                     |     |
|      | Using Windows Image Acquisition                          |     |
|      | Usługa wykrywanie sprzętu powłoki                        |     |
|      | Usługa Zawiadomienie o zdarzeniu systemowym              |     |
|      | Usruga Zdalne wywoływanie procedur RPC                   |     |
|      | Co warto zapamiętac?                                     |     |

| Optymalizacja i defragmentacja rejestru                                | 155                                                                                                    |
|------------------------------------------------------------------------|----------------------------------------------------------------------------------------------------|
| Skąd wziąć narzędzia do optymalizacji i defragmentacji rejestru?       |                                                                                                    |
| Jak zainstalować narzędzia do optymalizacji i defragmentacji rejestru? |                                                                                                    |
| Jak wykonać optymalizację i defragmentację rejestru?                   |                                                                                                    |
| ABC operacji                                                           | 169                                                                                                    |
| Jak sprawdzać zmiany wprowadzone w rejestrze                           |                                                                                                    |
| bez ponownego uruchamiania systemu?                                    |                                                                                                    |
| Jak znaleźć klucz, podklucz lub wartość rejestru?                      | 171                                                                                                    |
| Jak uruchomić edytor rejestru?                                         | 171                                                                                                    |
| Jak odszukać klucz zawierający dane aplikacji?                         |                                                                                                    |
| Jak dodać nowy klucz?                                                  |                                                                                                    |
| Jak dodać nowy podklucz?                                               |                                                                                                    |
| Jak usunąć wartość z podklucza?                                        | 175                                                                                                    |
| Skorowidz                                                              | 177                                                                                                    |
|                                                                        | Optymalizacja i defragmentacja rejestru   Skąd wziąć narzędzia do optymalizacji i defragmentacji rejestru?   Jak zainstalować narzędzia do optymalizacji i defragmentacji rejestru?   Jak wykonać optymalizację i defragmentację rejestru?   ABC operacji   Jak sprawdzać zmiany wprowadzone w rejestrze<br>bez ponownego uruchamiania systemu?   Jak znaleźć klucz, podklucz lub wartość rejestru?   Jak uruchomić edytor rejestru?   Jak odszukać klucz zawierający dane aplikacji?   Jak dodać nowy podklucz?   Jak usunąć wartość z podklucza? |

# Rozdział 3. **Optymalizacja** i defragmentacja rejestru

Podczas pracy z komputerem do rejestru wpisywane są informacje. Powinny być one również usuwane. Problem polega na tym, że nie zawsze zawartość rejestru jest aktualizowana.

Rejestr przeglądany w edytorze rejestru wygląda na jeden spójny obiekt. W rzeczywistości jednak składa się z wielu plików. Gdy dopisywane są do nich informacje, pliki zmieniają położenie na dysku twardym. Powoduje to wydłużenie czasu... wszystkich operacji, do których wykorzystywany jest rejestr! Zatem komputer zaczyna pracować coraz wolniej.

Warto regularnie usuwać błędy i fragmentację rejestru. Najłatwiej to zrobić, posługując się programem narzędziowym.

# Skąd wziąć narzędzia do optymalizacji i defragmentacji rejestru?

Godnym polecenia programem do optymalizacji i defragmentacji rejestru jest *Glary Utilities*. Znaleźć go można w internecie (rysunek 3.1). Program ma polską wersję języ-kową dostępną na serwerach znajdujących się w Polsce.

| Rysunek 3.1.             | C I    |                    |        |
|--------------------------|--------|--------------------|--------|
| Aplikację można znaleźć, | Google | glary utilities pl | Szukaj |
| posługując się           |        |                    |        |
| wyszukiwarka Google      |        |                    |        |

Po uzyskaniu odpowiedzi z wyszukiwarki warto kliknąć odsyłacz prowadzący do spolonizowanej, najnowszej wersji programu (rysunek 3.2). Następnie należy zainicjować ściąganie pliku. Rysunek 3.2. Glary Utilities 2.15.0.738 🗖 Program działa również w środowisku Windows 7 #1 w kategorii Pakiety narzędziowe Popularność: Producent: Glarysoft bezpłatna (freeware), z wyłączeniem zastosowań Licencia: komercvinvch Data publikacji: 18.08.2009 Platforma: Windows Systemy operacyjne: MS Windows 98/Me/2000/XP/Vista Rozmiar pliku: 5,78 MB Ilość pobrań: 61 929

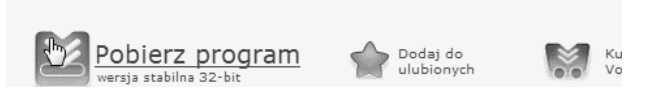

Internet Explorer domyślnie blokuje ściąganie plików do komputera. Po wykryciu próby ściągania w górnej części okna wyświetlany jest pasek z informacją (rysunek 3.3).

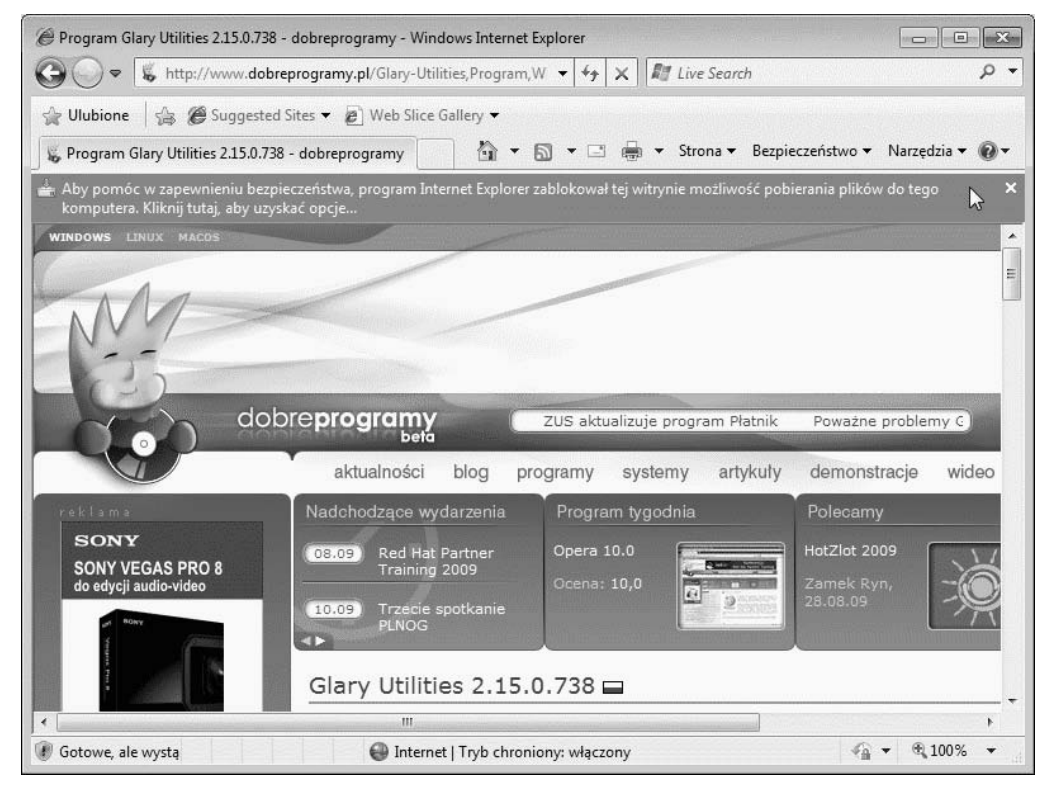

Rysunek 3.3. Aby ściągnąć plik, użytkownik musi kliknąć pasek z informacją

Wyświetlone zostało menu (rysunek 3.4). Ponieważ chcemy ściągnąć plik, trzeba kliknąć pozycję *Pobierz plik*.

| Aby pomóc w zapewnieniu bezpieczeństwa, progr<br>komputera, Kliknij tutaj, aby uzyskać opcie | am Internet Explorer zablokował tej witryni | e możliwość pobierania plików do tego<br>– | ×        |
|----------------------------------------------------------------------------------------------|---------------------------------------------|--------------------------------------------|----------|
| WINDOWS LINUX MACOS                                                                          | Pobierz plik<br>Jakie jest zagrożenie?      |                                            | <u>^</u> |
| 100                                                                                          | Pomoc paska informacji                      |                                            |          |

Rysunek 3.4. Jeśli ściąganie pliku zostało zainicjowane przez nas, możemy się na nie zgodzić

W kolejnym oknie (rysunek 3.5) należy odpowiedzieć, czy chcemy uruchomić plik, czy zapisać go, np. na dysku twardym. Instalacja z pliku, który znajduje się na odległym serwerze, jest dosyć ryzykowna. Utracenie połączenia z internetem spowoduje przerwanie instalacji. Proponuję wybrać opcję *Zapisz*.

| <b>Rysunek 3.5.</b><br>Przed instalacją | Pobieranie pliku - ostrzeżenie o zabezpieczeniach                                                                                                    |
|-----------------------------------------|----------------------------------------------------------------------------------------------------|
| program zapiszemy<br>na dysku twardym   | Czy chcesz uruchomić plik, czy zapisać go?    Nazwa: gusetup.exe   Typ: Aplikacja, 5,77 MB   Od: www.glaryutilities.com   Uruchom Zapisz   Pliki pochodzące z Internetu mogą być użyteczne, ale ten typ pliku |
|                                         | może być szkodliwy dla komputera. Jeśli nie masz zaufania do<br>źródła, nie uruchamiaj ani nie zapisuj tego oprogramowania. <u>Jakie</u><br>jest zagrożenie?                                                  |

Wyświetlone zostało kolejne okno (rysunek 3.6). Musimy wskazać w nim miejsce, w którym chcemy zapisać plik. W przykładzie plik zapisany został w lokalizacji domyślnej.

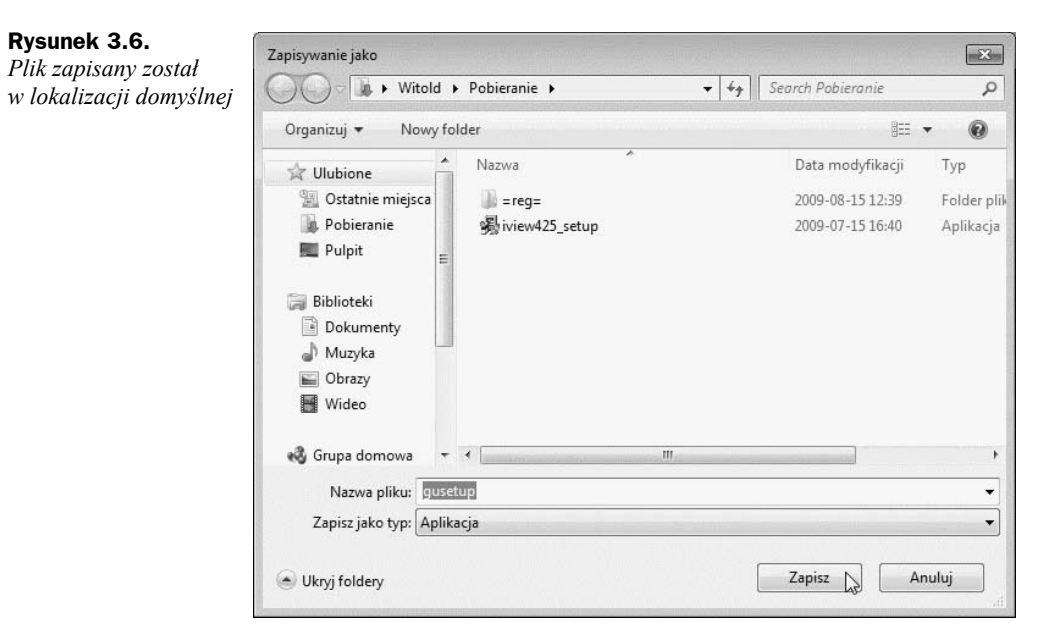

Podczas ściągania pliku wyświetlane jest okno informujące o parametrach transmisji (rysunek 3.7).

Rysunek 3.7.

Nie pozostaje nic innego, jak cierpliwie czekać

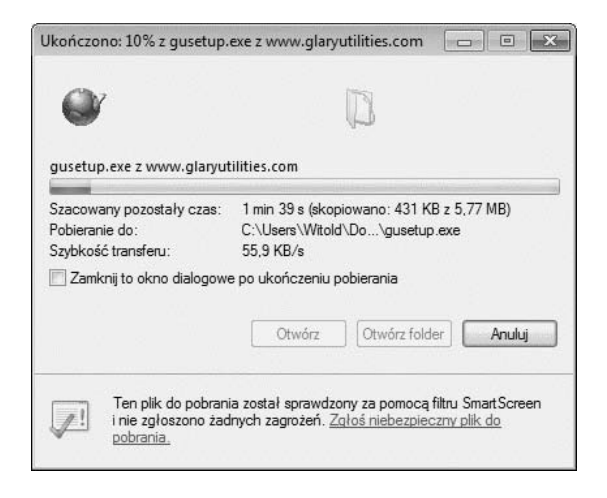

# Jak zainstalować narzędzia do optymalizacji i defragmentacji rejestru?

Po ściągnięciu pliku na dysk aktywne stają się przyciski *Uruchom* i *Otwórz folder* (rysunek 3.8). Ponieważ nie chcemy przeglądać pliku, a zainstalować program, proponuję wybrać opcję *Uruchom*.

**Rysunek 3.8.** *Po zakończeniu pobierania program można zainstalować* 

| Pobieranie ukończone                            |                                                                                                    |  |
|-------------------------------------------------|----------------------------------------------------------------------------------------------------|--|
| Pobieranie ukończone                            |                                                                                                    |  |
| gusetup.exe z www.gla                           | ryutilities.com                                                                                              |  |
| Pobrano:                                        | 5,77 MB w 1 min 40 s                                                                                         |  |
| Pobieranie do:                                  | C:\Users\Witold\Do\gusetup.exe                                                                               |  |
| Szybkość transferu:                             | 59,1 KB/s                                                                                                    |  |
| Zamknij to okno dialog                          | gowe po ukończeniu pobierania                                                                                |  |
|                                                 | Uruchom [] Otwórz folder Zamknij                                                                             |  |
| Ten plik do pob<br>i nie zgłoszono<br>pobrania. | rania został sprawdzony za pomocą filtru SmartScreen<br>żadnych zagrożeń. <u>Zgłoś niebezpieczny plik do</u> |  |

Użytkownik ma możliwość wybrania języka instalacji (rysunek 3.9). W przykładzie wybrałem polski.

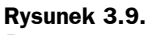

Program ma polską wersję językową

Rysunek 3.10.

Pierwsze okno kreatora instalacji

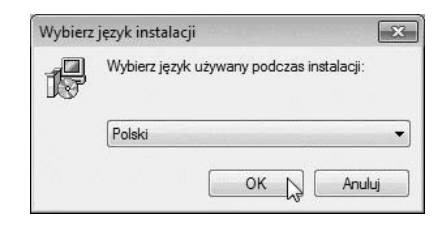

Po wyświetleniu pierwszego okna kreatora instalacji (rysunek 3.10) można tylko zapoznać się z nim i kliknąć przycisk *Dalej*.

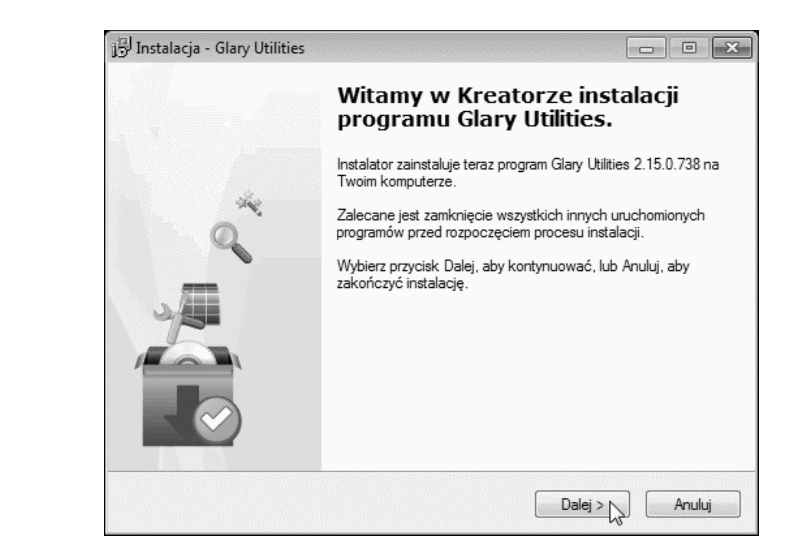

Kolejnym etapem instalacji jest zapoznanie się z umową licencyjną (rysunek 3.11). Przeczytaj ją, zaakceptuj i kliknij przycisk *Dalej*.

#### Rysunek 3.11.

Choć program jest darmowy do użytku niekomercyjnego, to przed zainstalowaniem należy zaakceptować warunki licencji

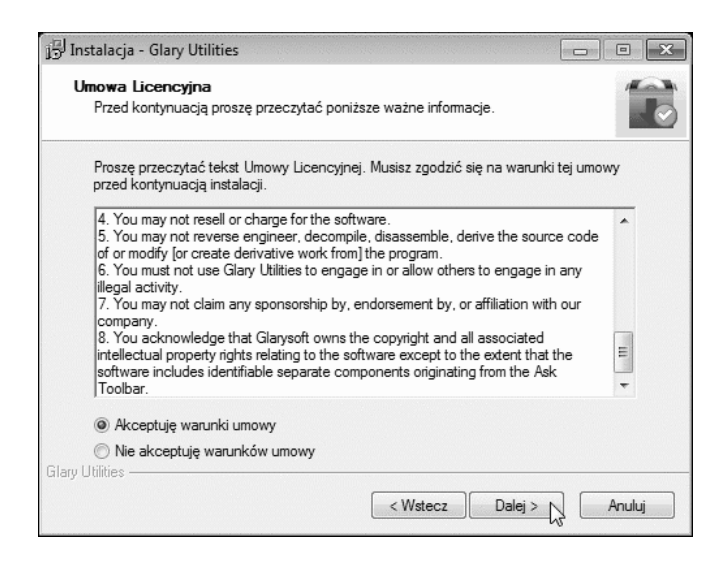

W kolejnym oknie (rysunek 3.12) zostaniemy zapytani, czy chcemy zainstalować pasek narzędziowy Ask. Ponieważ nie służy on do defragmentacji ani optymalizacji rejestru, nie będziemy go instalować.

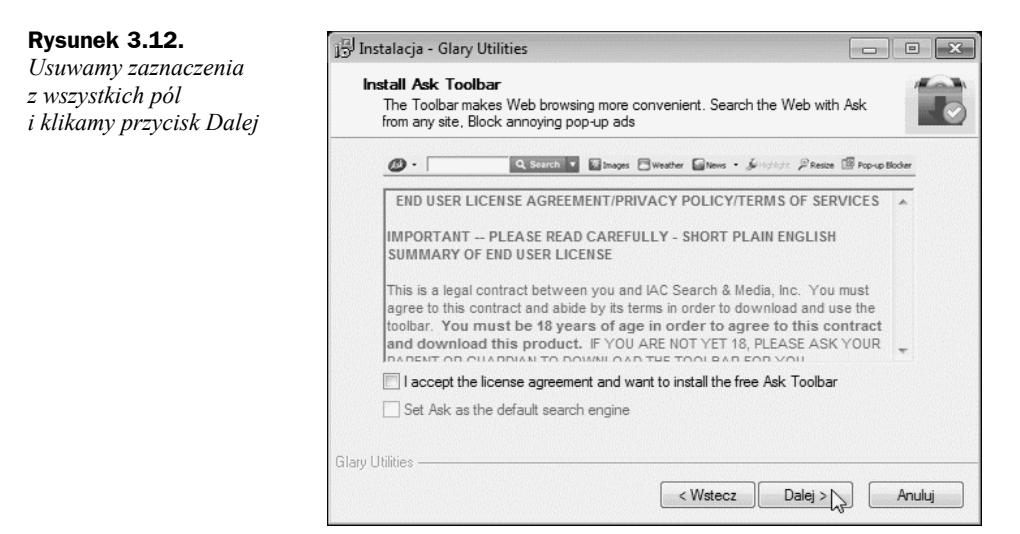

Kreator instalacji prosi o wskazanie miejsca, w którym mają zostać umieszczone pliki programu (rysunek 3.13). W przykładzie została wybrana lokalizacja domyślna.

| Rysunek 3.13.                                                | ji Instalacja - Glary Utilities                                                                                                    | • •          |
|--------------------------------------------------------------|----------------------------------------------------------------------------------------------------|--------------|
| Program zostanie<br>zainstalowany<br>w lokalizacji domyślnej | <b>Wybierz docełową lokalizację</b><br>Gdzie ma być zainstalowany program Glary Utilities?                                                          |              |
|                                                              | Instalator zainstaluje program Glary Utilities do ponižszego folderu.                                                                               |              |
|                                                              | Niknij przycisk Dalej, aby kontynuowac. Jesii chcesz okresiic inny tolder, kilknij przy<br>Przeglądaj.<br>C. Program Files Glary Utilities Przegląd | /cisk<br>laj |
|                                                              |                                                                                                    |              |
|                                                              |                                                                                                    |              |
|                                                              | Potrzeba przynajmniej 15,6 MB wolnego miejsca na dysku.<br>Glav Utilities                                                                           |              |
|                                                              | < Wstecz Dalej > N                                                                                                    | Anuluj       |

Dostęp do programu będzie możliwy przez menu Start (rysunek 3.14). Odsyłaczowi nadałem nazwę domyślną.

W kolejnym oknie (rysunek 3.15) można wybrać: utworzenie ikony na pulpicie (rysunek 3.31) i ikony na pasku szybkiego uruchamiania.

W kolejnym oknie wyświetlone zostało podsumowanie informacji (rysunek 3.16). Jeżeli zgadzasz się z nimi, kliknij przycisk Instaluj.

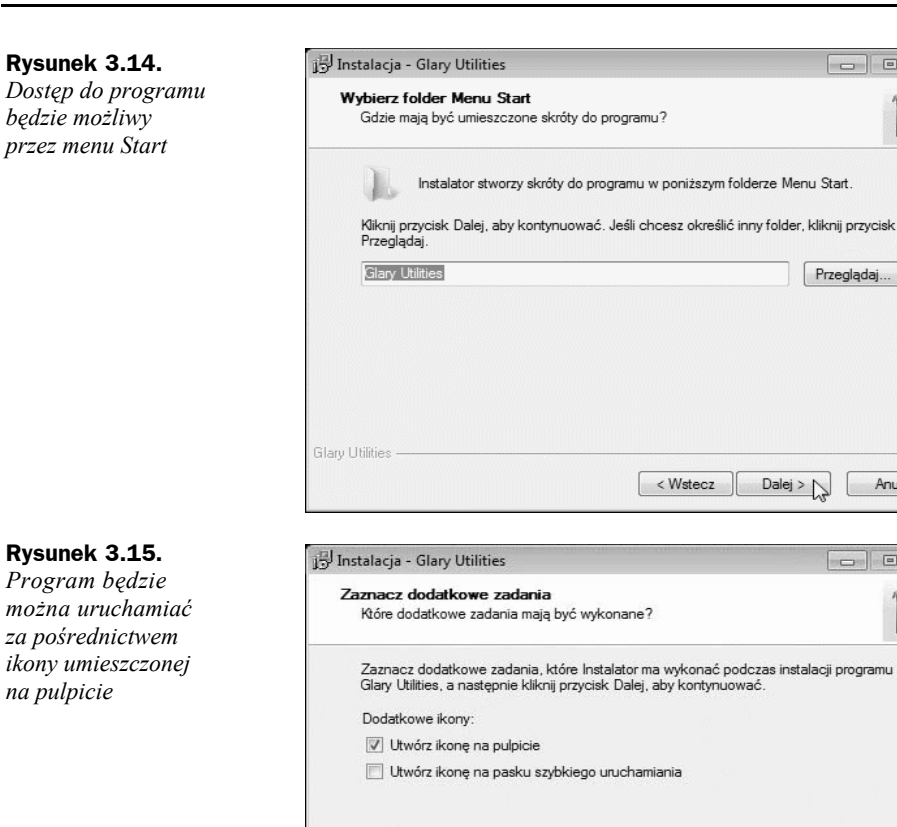

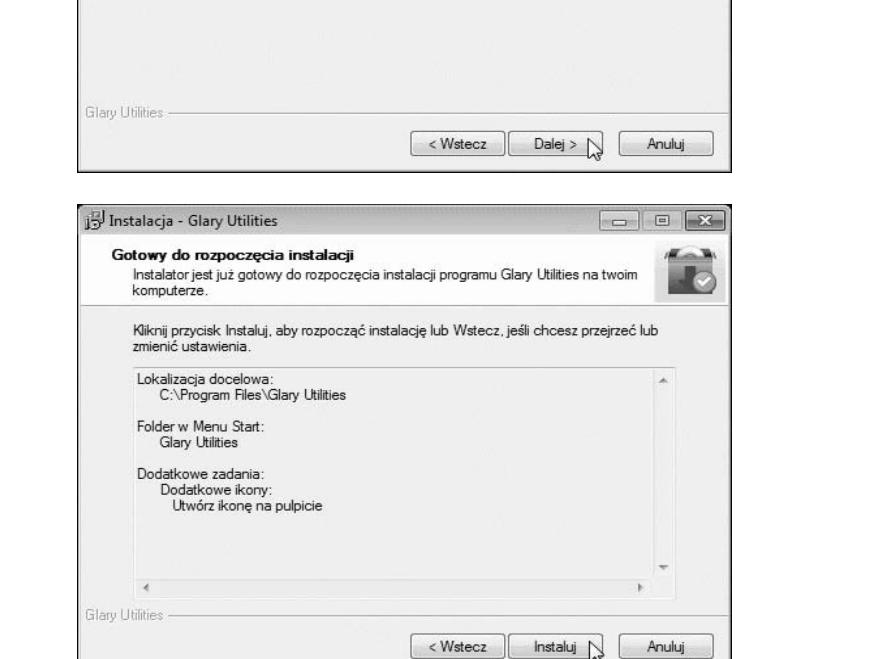

### Rysunek 3.16. Do tej pory w systemie

operacyjnym nie zostały wprowadzone żadne zmiany

Przeglądaj...

Anuluj

S

Dalej >

Instalacja się rozpoczęła (rysunek 3.17).

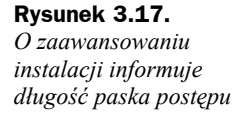

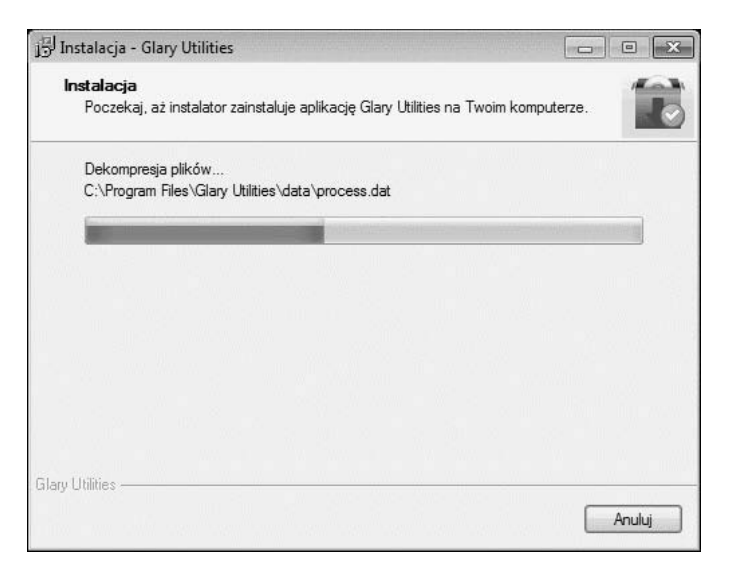

Po zakończeniu instalacji wyświetlane jest okno informacyjne (rysunek 3.18). Pozostaw zaznaczoną opcję *Uruchom program Glary Utilities*. Kliknij przycisk *Zakończ*.

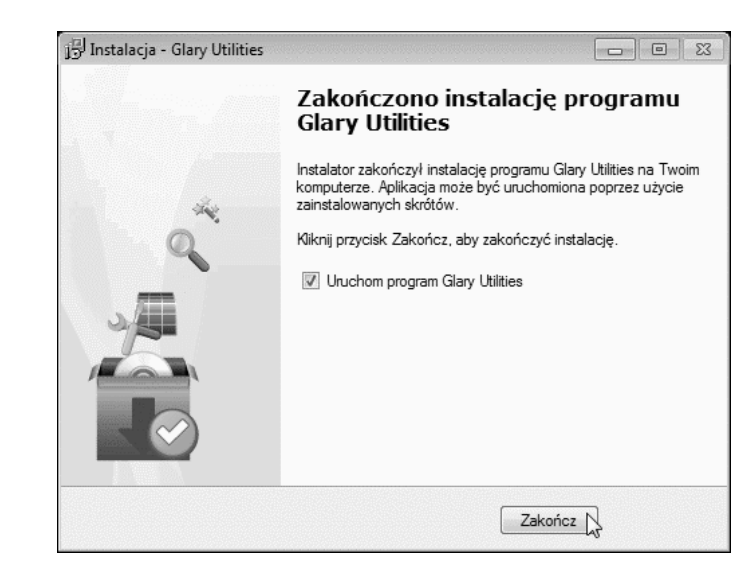

### Rysunek 3.18.

Program można użytkować zaraz po zainstalowaniu

# Jak wykonać optymalizację i defragmentację rejestru?

Po chwili od uruchomienia program wyświetla okno (rysunek 3.19), w którym zaznaczone są domyślnie nazwy operacji. Kliknij przycisk *Znajdź problemy*.

### Rysunek 3.19.

Program jedynie przetestuje system. Zmiany nie będą wprowadzane

| Status Ko                                | nserwacja Moduły Menu                       |
|------------------------------------------|---------------------------------------------|
| Czyszczenie rejestru                     | 🛛 Usuwanie plików tymczasowych              |
| aprawia nieważne lub nieprawidłowe wpisy | Odzyskuje miejsce usuwając zbędne pliki     |
| Naprawa skrótów                          | Zacieranie śladów Opcie                     |
| zyści nieprawidłowe skróty               | Wymazuje twoją historię i internetowe ślady |
| Menedżer startowy                        | V Usuwanie spyware                          |
| zyści niebezpieczne pozycje startowe     | Usuwa spyware i adware                      |
|                                          |                                             |
| Znaidź r                                 | roblemy Anului                              |

Podczas testowania systemu wyświetlane są informacje o aktualnie wykonywanej operacji (rysunek 3.20).

#### Rysunek 3.20.

Informacje o aktualnie wykonywanej operacji

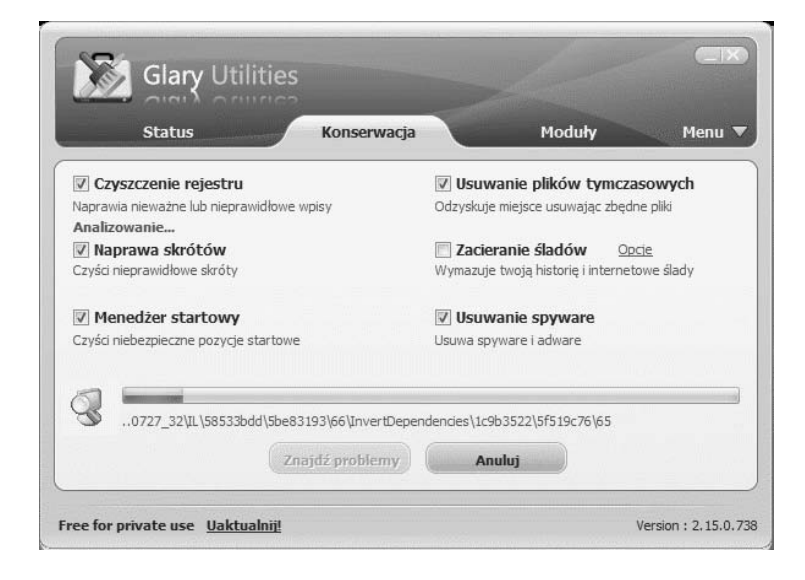

Po zakończeniu testów aktywny staje się przycisk *Napraw problemy* (rysunek 3.21). Zanim zdecydujemy się na wprowadzenie zmian w systemie, można sprawdzić, co zostanie zmienione. Kliknij odsyłacz *Pokaż szczegóły*.

| Status Ko                                     | onserwacja Moduły Me                        |
|-----------------------------------------------|---------------------------------------------|
| ☑ Czyszczenie rejestru                        | 🛛 Usuwanie plików tymczasowych              |
| Naprawia nieważne lub nieprawidłowe wpisy     | Odzyskuje miejsce usuwając zbędne pliki     |
| Znaleziono 25 problemów. Pokaż szczegó        | Znaleziono 3.66 MB plików Pokaż szczego     |
| 🔽 Naprawa skrótów 😡                           | Zacieranie śladów Opcie                     |
| Czyści nieprawidłowe skróty                   | Wymazuje twoją historię i internetowe ślady |
| Nie znaleziono żadnych problemów.             |                                             |
| Menedżer startowy                             | Usuwanie spyware                            |
| Czyści niebezpieczne pozycje startowe         | Usuwa spyware i adware                      |
| Nie znaleziono żadnych problemów.             | Nie znaleziono żadnych problemów.           |
| Kliknii przycisk Napraw problemy jaby kontypu | IOWIAĆ                                      |
| Niking przycisk napraw problemy, aby Kontyne  | annet.                                      |
| Manager                                       | Anufui                                      |

Po wyświetleniu listy błędów w rejestrze (rysunek 3.22) można sprawdzić, dlaczego wpisy są kwestionowane. Następnie kliknij przycisk *OK*.

| Rysunel | k 3.22 |
|---------|--------|
|---------|--------|

Menu podręczne pozwala np. na uruchomienie edytora rejestru

| _                    | Sekga: HKEY_LOCAL_MACHINE (SOFTWARE (Microsoft (Activ))                                                                                                    | Wszystko                                                                 |    |
|----------------------|----------------------------------------------------------------------------------------------------|--------------------------------------------------------------------------|----|
|                      | Sekcia: HKEY LOCAL MACHINE\SOFTWARE\Microsoft\Adva                                                                                                    | Nic                                                                      |    |
| 1                    | Wois rejestru InstallINFFile pliku lub folderu C:\Users\ADMIN                                                                                                    | Odwróć zaznaczenie                                                       |    |
|                      | Sekcia: HKEY LOCAL MACHINE\SOFTWARE\Microsoft\Adva                                                                                                    |                                                                          |    |
| 1                    | Wpis rejestru InstallINFFile pliku lub folderu C:\Users\ADMIN                                                                                                    | Pomijaj zawsze(Nie szukaj ponownie)                                      |    |
| 7.8                  | Sekcja: HKEY_LOCAL_MACHINE\SOFTWARE\Microsoft\LPKS                                                                                                    | Otwórz w Pogodit                                                         |    |
| <b>v</b>             | Wpis rejestru Path pliku lub folderu C:\Windows\SoftwareDis                                                                                                    | Otworz w Regedit                                                         |    |
| 1                    | Sekcja: HKEY_USERS\S-1-5-21-1965238793-1724723653-385840                                                                                                    | 04527-1000\EUDC\1250                                                     |    |
|                      | Wpis rejestru SystemDefaultEUDCFont pliku lub folderu C:\Windo                                                                                                    | ws\FONTS\EUDC.TTE nie istnieje.                                          |    |
| 1                    | Sekcja: HKEY_LOCAL_MACHINE\software\Google                                                                                                    |                                                                          |    |
| V                    |                                                                                                    |                                                                          | 10 |
| v                    | Klucz rejestru nie zawiera danych, można go usun¹æ.                                                                                                    |                                                                          |    |
| W                    | Klucz rejestru nie zawiera danych, można go usun‡æ.<br>Sekcja: HKEY_LOCAL_MACHINE\software\Testowy                                                                                                    |                                                                          | L  |
| v<br>V               | Klucz rejestru nie zawiera danych, można go usun‡ae.<br>Sekcja: HKEY_LOCAL_MACHINE\software\Testowy<br>Klucz rejestru nie zawiera danych, można go usun‡ae.                                                                                                    |                                                                          | L  |
| v<br>V               | Klucz rejestru nie zawiera danych, moćna go usun‡æ.<br>Sekcja: HKEY_LOCAL_MACHINE[software]Testowy<br>Klucz rejestru nie zawiera danych, moćna go usun‡æ.<br>Sekcja: HKEY_CURRENT_USER[Software]Vikrosoft](Windows]Cur                                                                                                    | rentVersion\Explorer\FileExtsasm                                         |    |
| <b>v</b><br><b>v</b> | Klucz rejestru nie zawiera danych, można go usun‡æ.<br>Sekcja: HKEY_LOCAL_MACHINE[software][restowy<br>Klucz rejestru nie zawiera danych, można go usun‡æ.<br>Sekcja: HKEY_CURRENT_USER\Software]Vicrosoft\Windows\Cur<br>Klucz rejestru nie zawiera danych, można go usun‡æ.                                                                                                    | rentVersion\Explorer\FileExts\.asm                                       |    |
| V<br>V               | Klucz rejestru nie zawiera danych, można go usun‡ae.<br>Sekcja: HKEY_LOCAL_MACHINE[software\Testowy<br>Klucz rejestru nie zawiera danych, można go usun‡ae.<br>Sekcja: HKEY_CURRENT_USER\Software\Microsoft\Windows\Cur<br>Klucz rejestru nie zawiera danych, można go usun‡ae.                                                                                                    | rentVersion\Explorer\FileExtsasm<br>rentVersion\Explorer\FileExtsNLS     |    |
| V<br>V<br>V          | Klucz rejestru nie zawiera danych, można go usun <sup>1</sup> ae.<br>Sekcja: HKEY_LOCAL_MACHINE\software\Testowy<br>Klucz rejestru nie zawiera danych, można go usun <sup>1</sup> ae.<br>Sekcja: HKEY_CURRENT_USER\Software\Microsoft\Windows\Cur<br>Klucz rejestru nie zawiera danych, można go usun <sup>1</sup> ae.<br>Sekcja: HKEY_CURRENT_USER\Software\Microsoft\Windows\Cur<br>Klucz rejestru nie zawiera danych, można go usun <sup>1</sup> ae.                                                    | rentVersion\Explorer\FileExts\.asm<br>rentVersion\Explorer\FileExts\.NLS |    |
| V<br>V<br>V          | Klucz rejestru nie zawiera danych, moćna go usun tae.<br>Sekcja: HKEY_LOCAL_MACHINE'software\Testowy<br>Klucz rejestru nie zawiera danych, moćna go usun tae.<br>Sekcja: HKEY_CURRENT_USER\Software\Vicrosoft\Windows\Cur<br>Klucz rejestru nie zawiera danych, moćna go usun tae.<br>Sekcja: HKEY_CURRENT_USER\Software\Vicrosoft\Windows\Cur<br>Klucz rejestru nie zawiera danych, moćna go usun tae.<br>Sekcja: HKEY_CURSENT_USER\Software\Vicrosoft                                                    | rentVersion\Explorer\FileExts\.asm<br>rentVersion\Explorer\FileExts\.NLS |    |
| V<br>V<br>V          | Klucz rejestru nie zawiera danych, można go usun tae.<br>Sekcja: HKEY_LOCAL_MACHINE'software\Testowy<br>Klucz rejestru nie zawiera danych, można go usun tae.<br>Sekcja: HKEY_CURRENT_USER\Software\Vicrosoft\Windows\Cur<br>Klucz rejestru nie zawiera danych, można go usun tae.<br>Sekcja: HKEY_CURRENT_USER\Software\Vicrosoft\Windows\Cur<br>Klucz rejestru nie zawiera danych, można go usun tae.<br>Sekcja: HKEY_CLASSES_ROOT\VirtualStore<br>Klucz rejestru nie zawiera danych, można go usun tae. | rentVersion\Explorer\FileExts\.asm<br>rentVersion\Explorer\FileExts\.NLS |    |

Aby wprowadzić sugerowane przez program zmiany w systemie, kliknij przycisk *Napraw problemy* (rysunek 3.23).

**Rysunek 3.21.** Proponowane zmiany w systemie można obejrzeć Rysunek 3.23. Poprawione zostaną wpisy w rejestrze i usunięte pliki tymczasowe

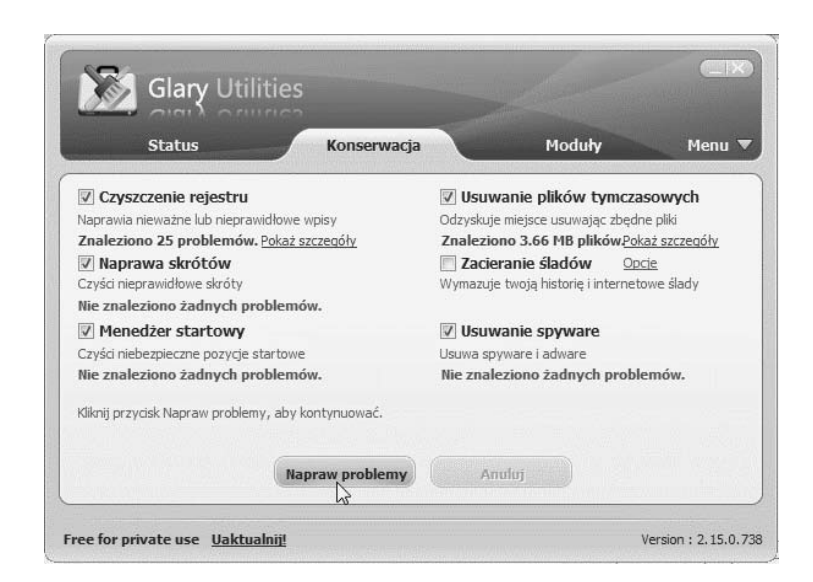

Po wykonaniu zaplanowanych operacji (rysunek 3.23) wyświetlane jest okno programu bez informacji o błędach (rysunek 3.24).

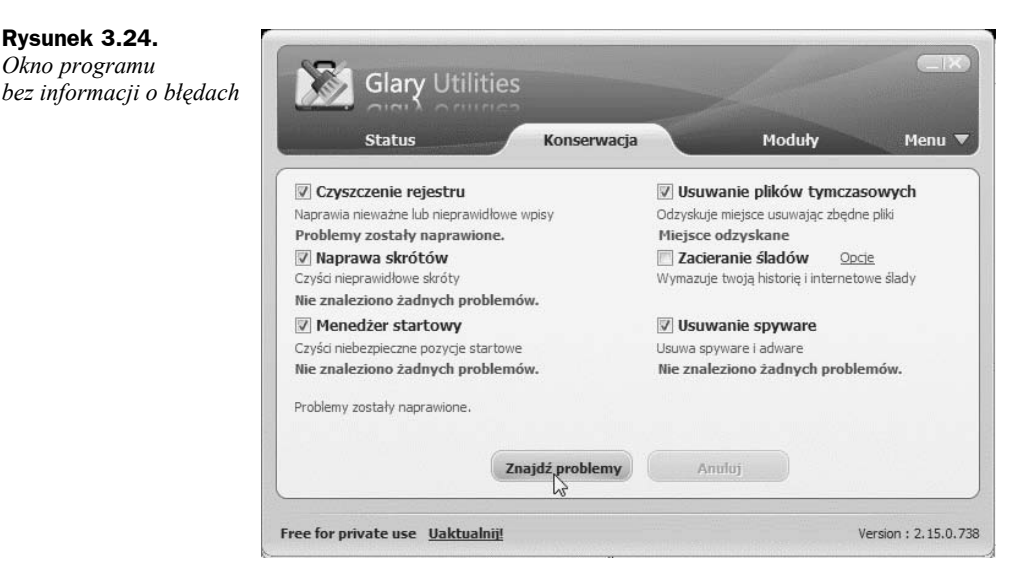

Aby wykonać defragmentację rejestru, kliknij kartę *Moduły*, a następnie *Optymalizacja* i *Defragmentator rejestru* (rysunek 3.25).

**Rysunek 3.25.** Po usunięciu blędnych wpisów warto zdefragmentować rejestr

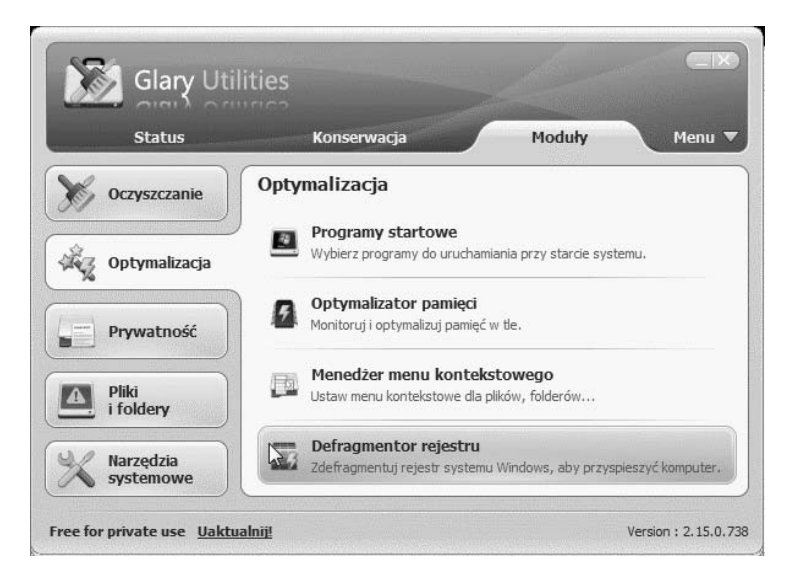

W pierwszym oknie *Defragmentator rejestru* informuje, co zostanie wykonane (rysunek 3.26). Kliknij przycisk *Dalej*.

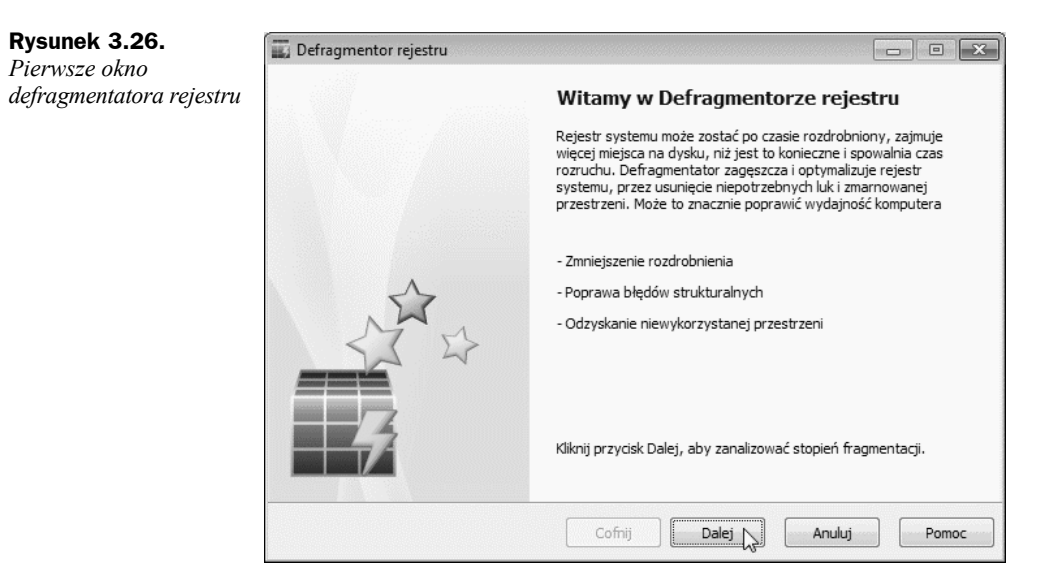

Aby defragmentacja była skuteczna, należy pozostawić otwarte tylko programy niezbędne do jej wykonania (rysunek 3.27). Pozamykaj zbędne programy. Kliknij przycisk *OK*.

Teraz trzeba uzbroić się w cierpliwość (rysunek 3.28). Przez chwilę może się wydawać, że komputer przestał działać. W rzeczywistości pracuje on w pocie czoła.

Uff! Wyświetlone zostało okno z wynikiem analizy (rysunek 3.29). Aby scalić rejestr, kliknij przycisk *Dalej*.

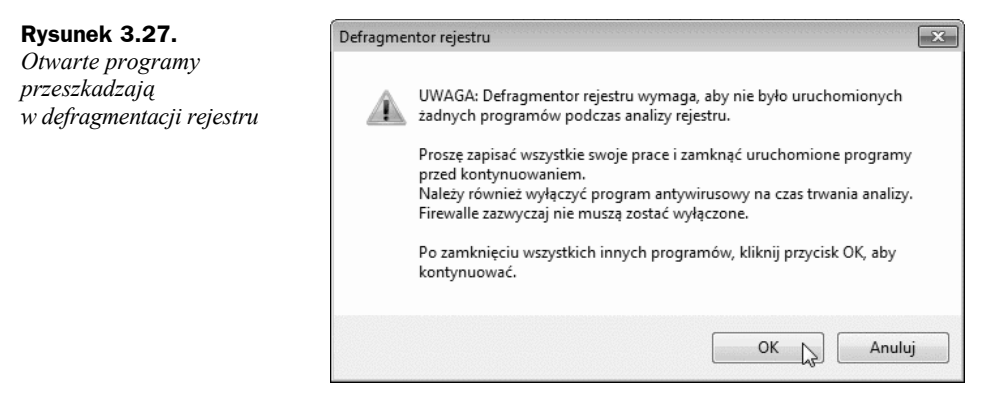

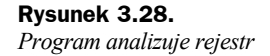

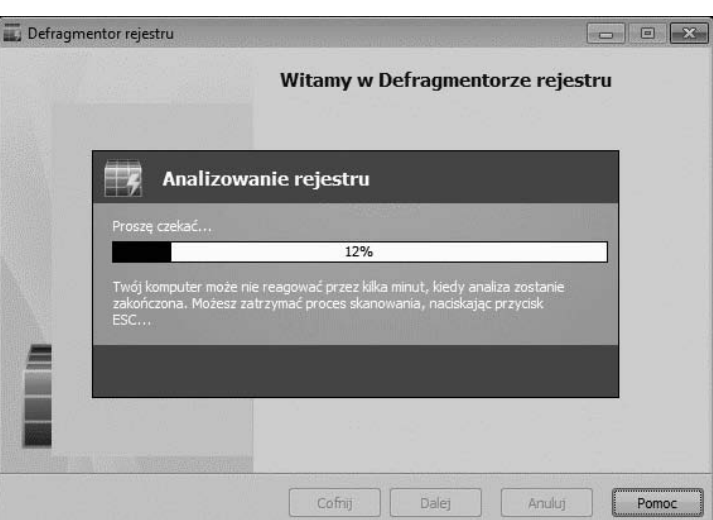

**Rysunek 3.29.** Informacja o stopniu defragmentacji rejestru

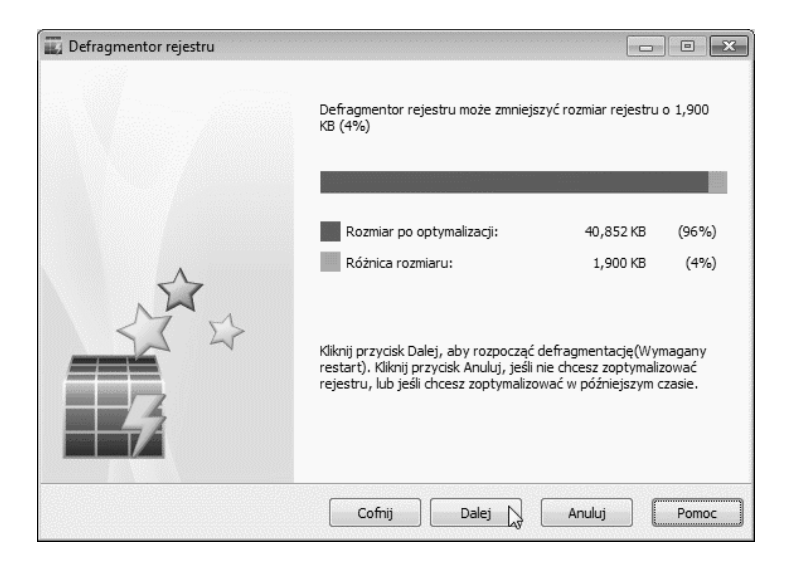

Program przypomni o konieczności zapisania danych, zamknięcia programów itp. (rysunek 3.30).

Rysunek 3.30. Po kliknięciu przycisku Tak system zostanie zamknięty i załadowany ponownie

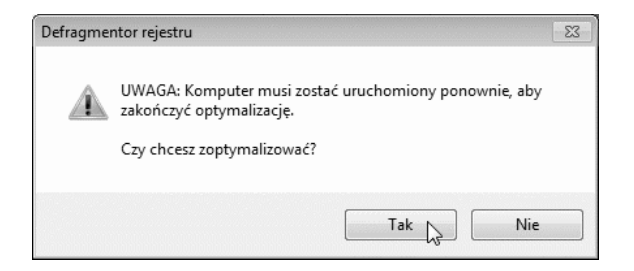

Po ponownym uruchomieniu systemu wyświetlone zostanie okno z informacją o zakończonej defragmentacji rejestru (rysunek 3.31). Na pulpicie, poniżej *Kosza*, widoczna jest ikona *Glary Utilities*.

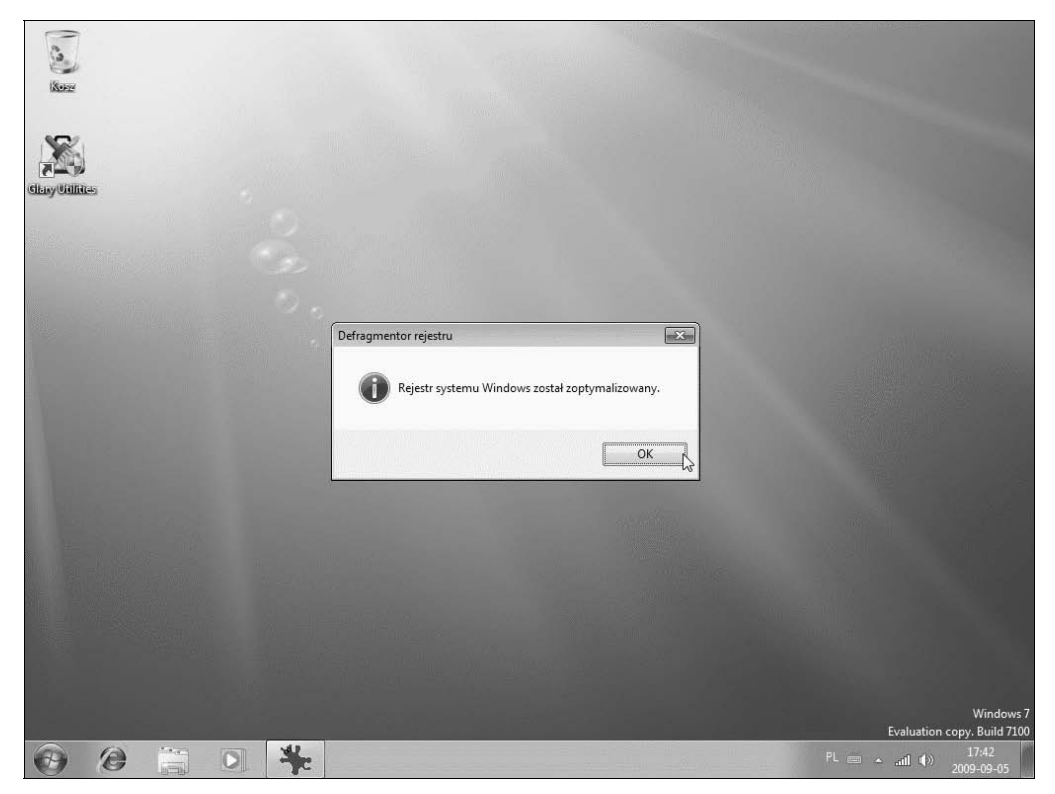

Rysunek 3.31. Defragmentacja rejestru została wykonana